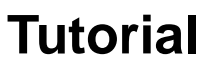

### Base de dados *DynaMed* do Portal de Saúde Baseada em Evidências

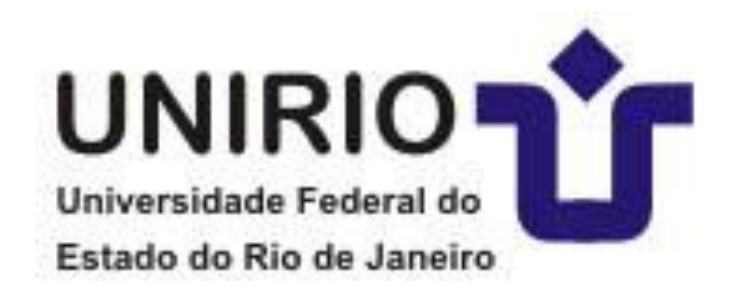

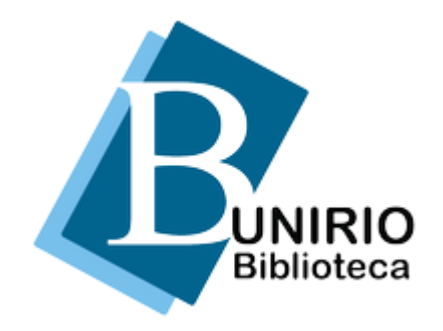

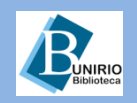

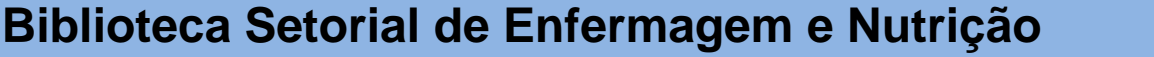

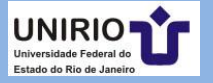

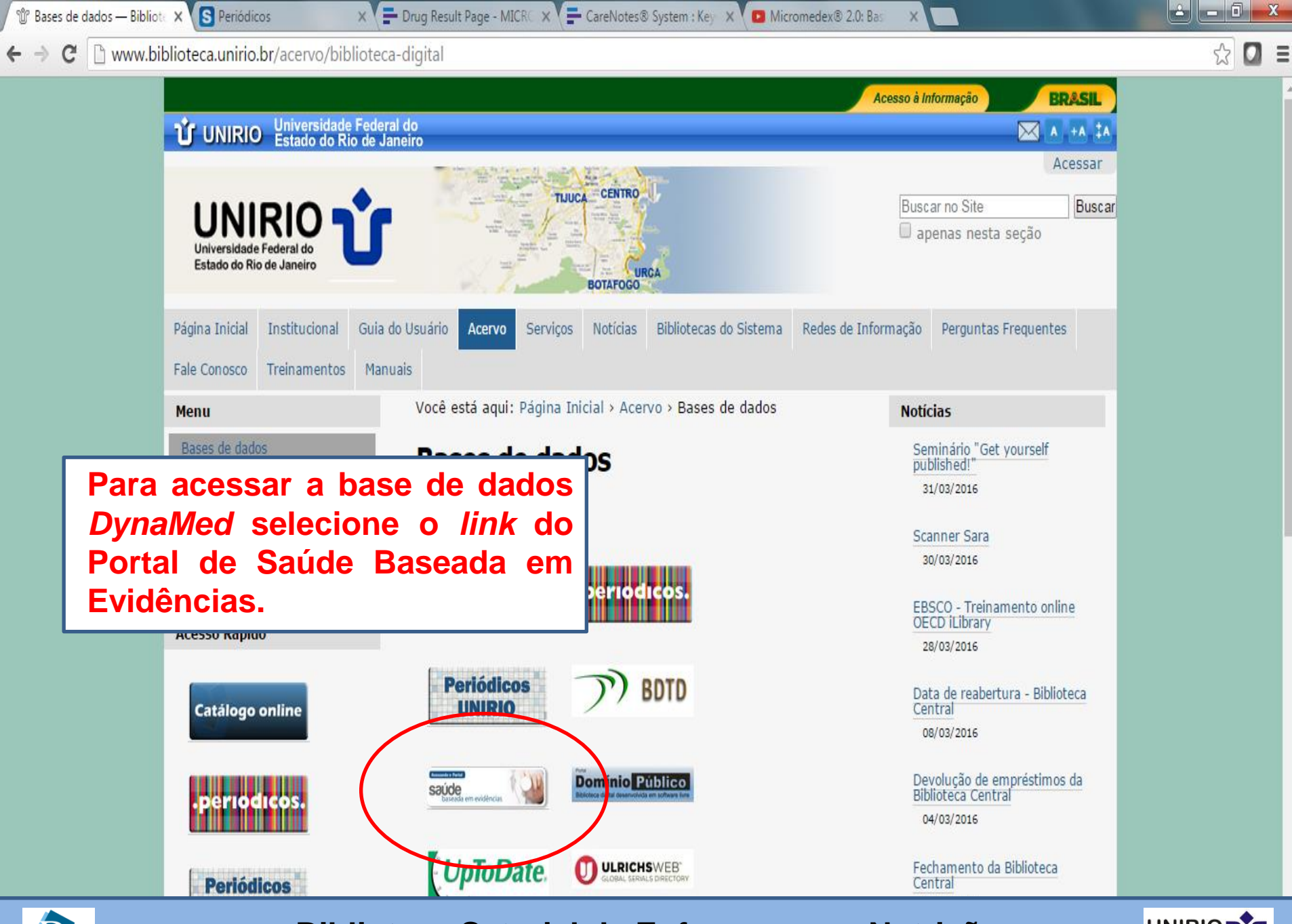

Biblioteca

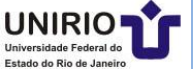

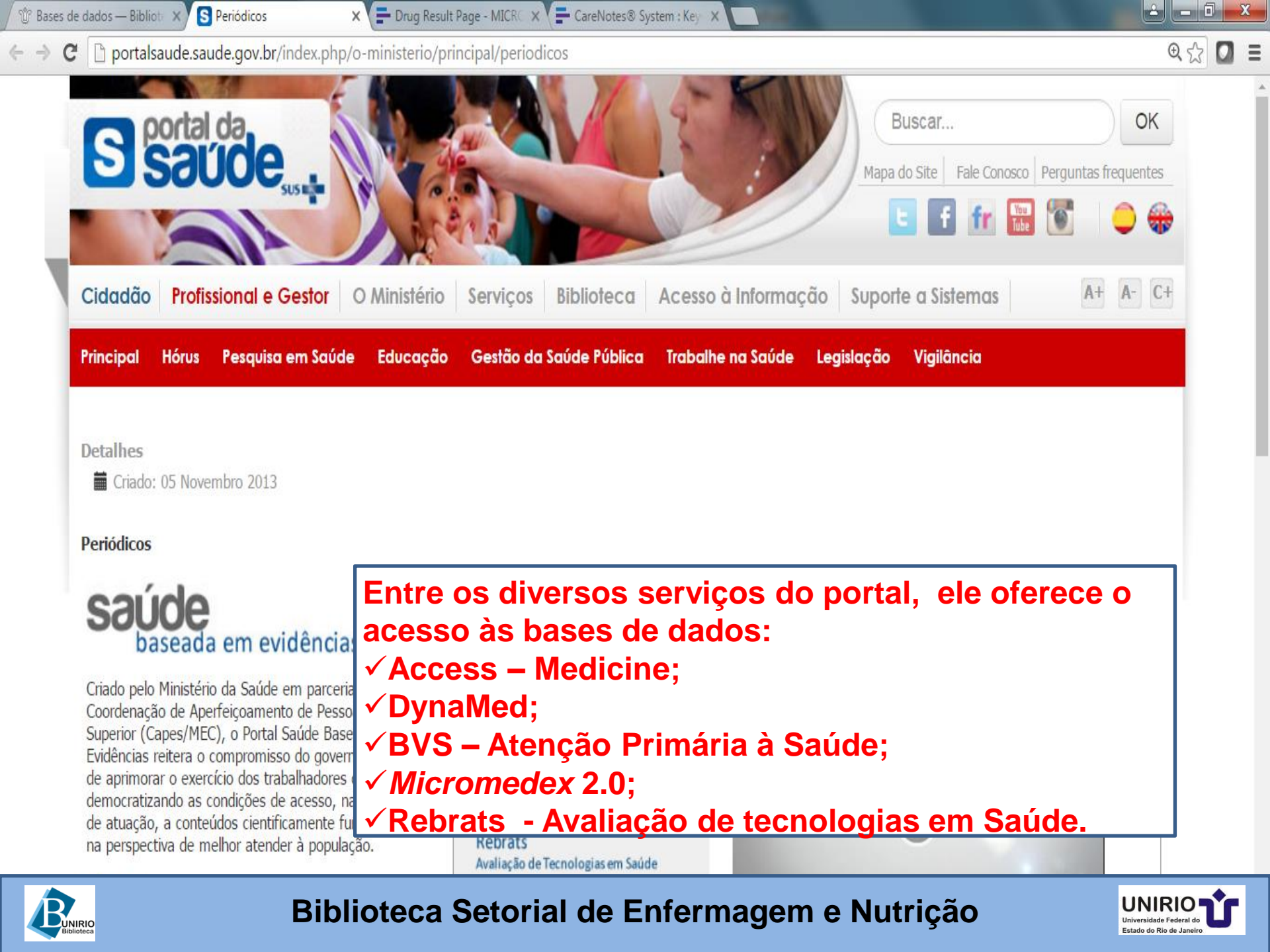

C D portalsaude.saude.gov.br/index.php/o-ministerio/principal/periodicos

#### Detaines

Criado: 05 Novembro 2013

#### Periódicos

### saúde paseada em evidências

Criado pelo Ministério da Saúde em parceria com a Coordenação de Aperfeicoamento de Pessoal de Nível Superior (Capes/MEC), o Portal Saúde Baseada em Evidências reitera o compromisso do governo brasileiro de aprimorar o exercício dos trabalhadores da saúde democratizando as condições de acesso, nas suas áreas de atuação, a conteúdos cientificamente fundamentados na perspectiva de melhor atender à população.

#### Objetivo

Fornecer acesso rápido ao conhecimento científico por meio de publicações atuais e sistematicamente revisadas. As informações, providas de evidências científicas, são utilizadas para apoiar a prática clínica, como também a tomada de decisão para a gestão em saúde e qualificação do cuidado, auxiliando assim os profissionais da saúde.

#### Para acessar a base da dados, selecione o link referente aos periódicos.

Fonoaudiologia, Medicina, Medicina Veterinária, Nutrição, Odontologia Deicologia Convice Cocial o Técnicos

### BVS - Atenção Primária à Saúde

Bases de dados

Access - Medicine

#### DynaMed

Micromedex 2.0

Rebrats Avaliação de Tecnologias em Saúde

#### Como acessar:

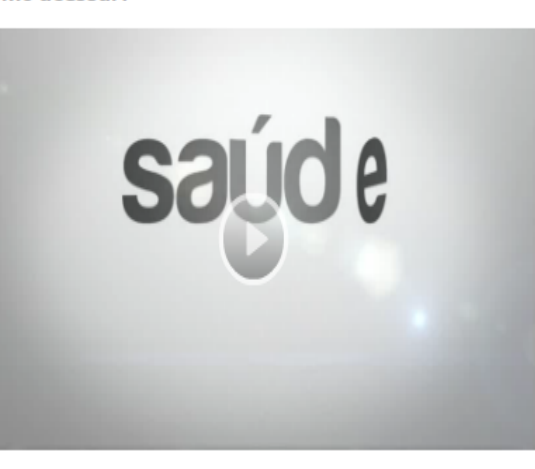

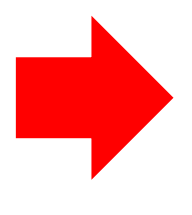

### Acesse aqui os periódicos

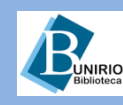

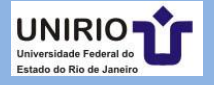

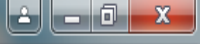

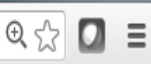

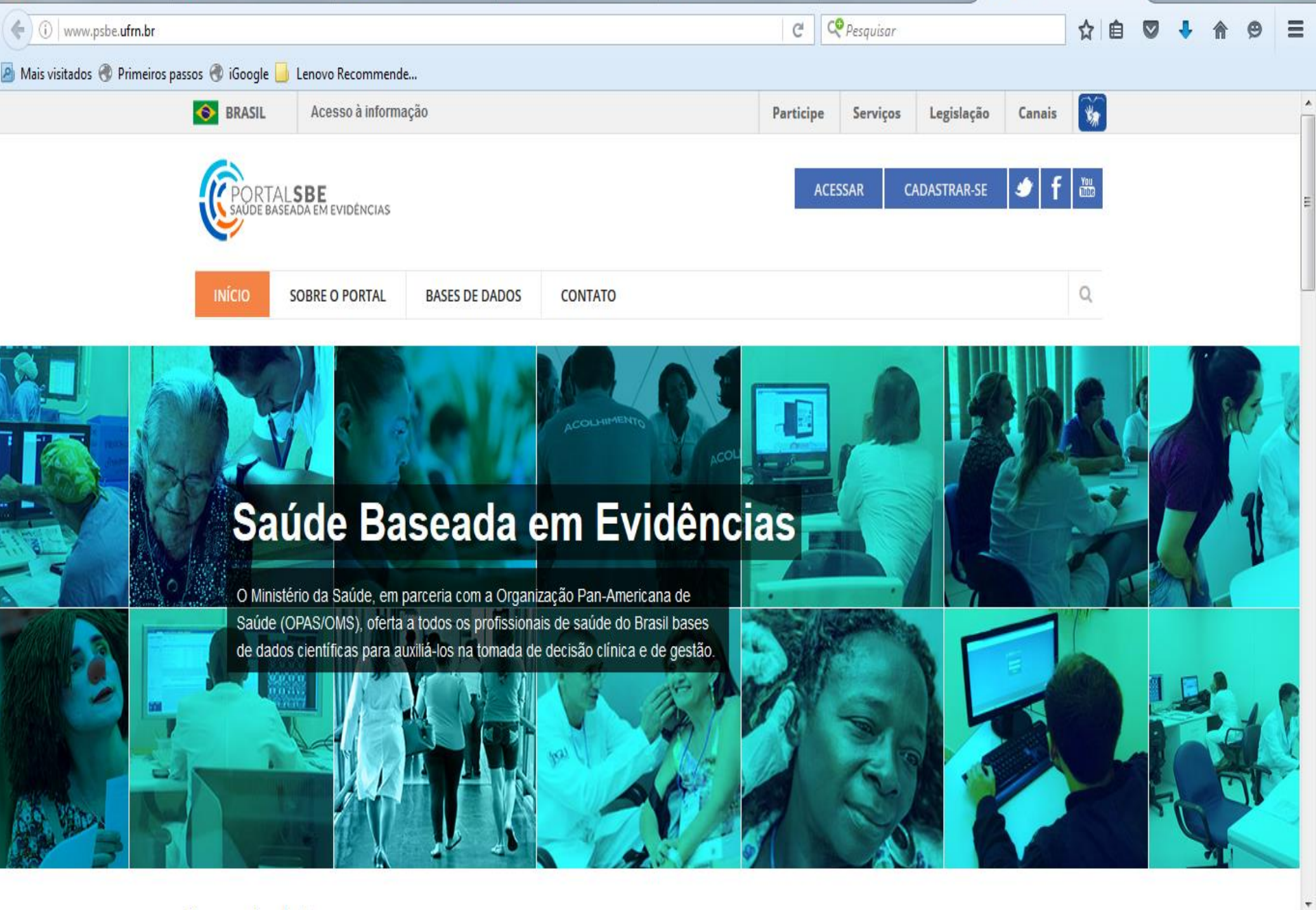

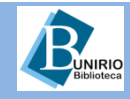

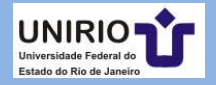

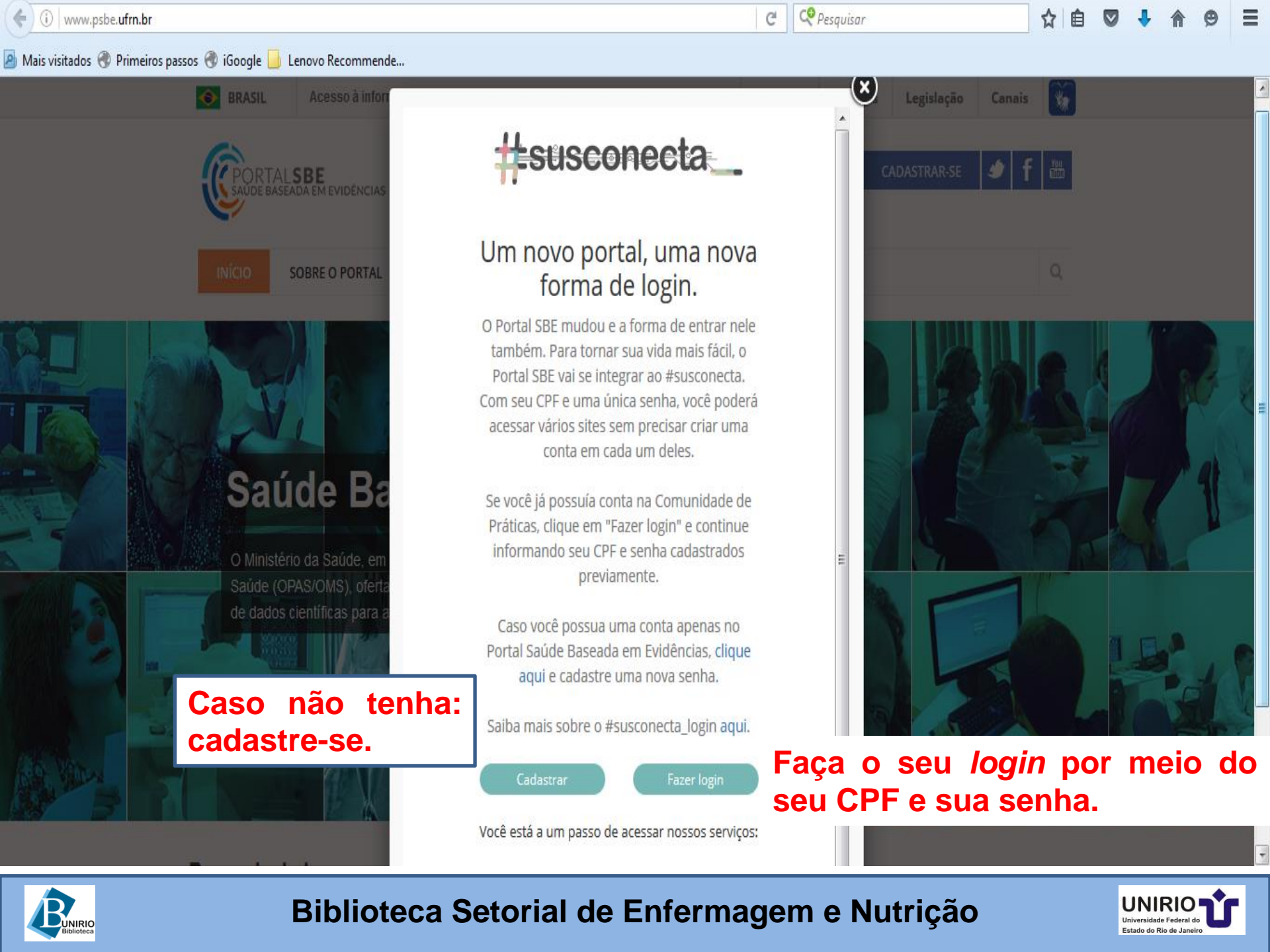

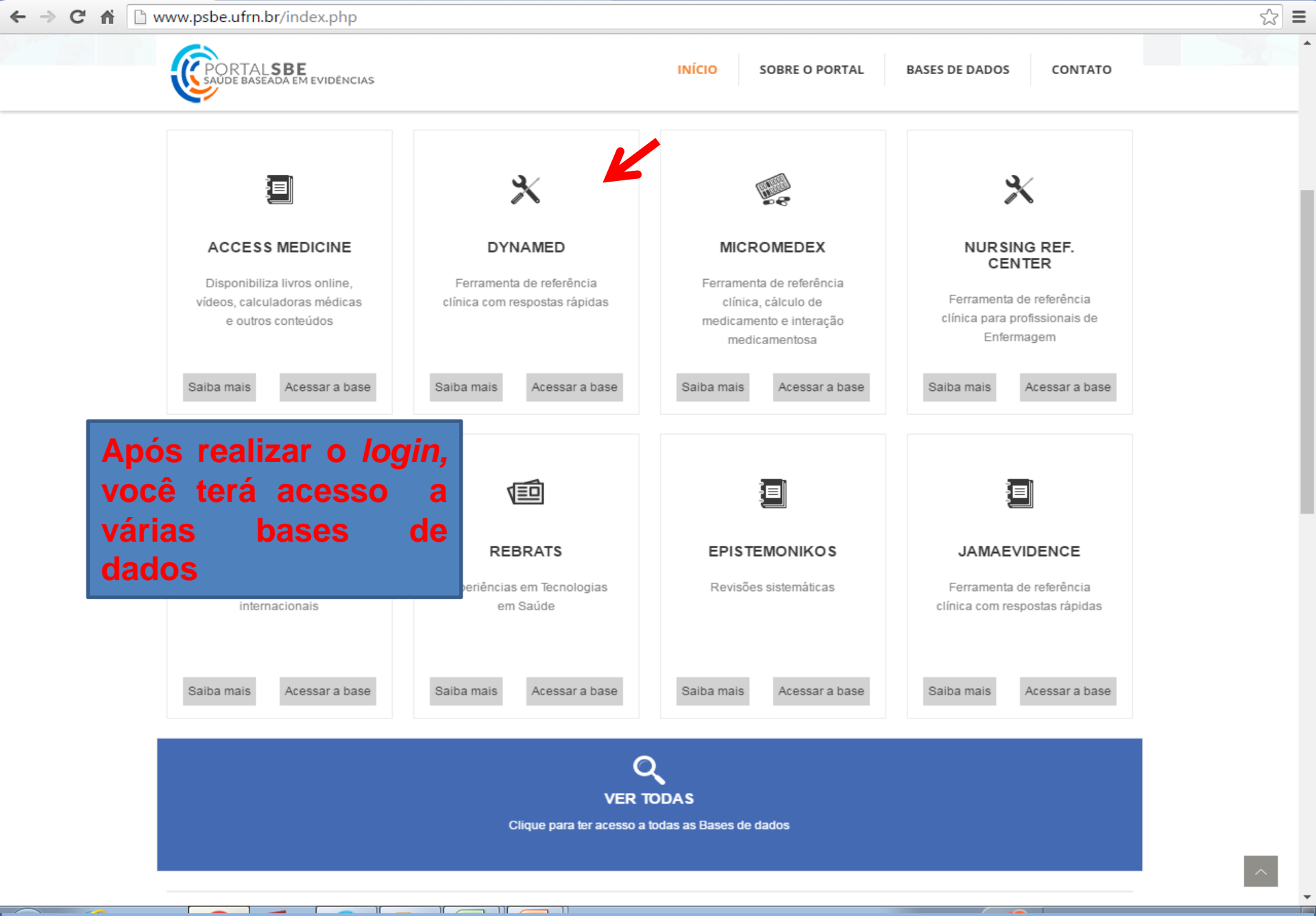

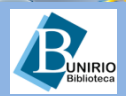

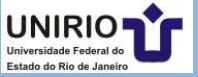

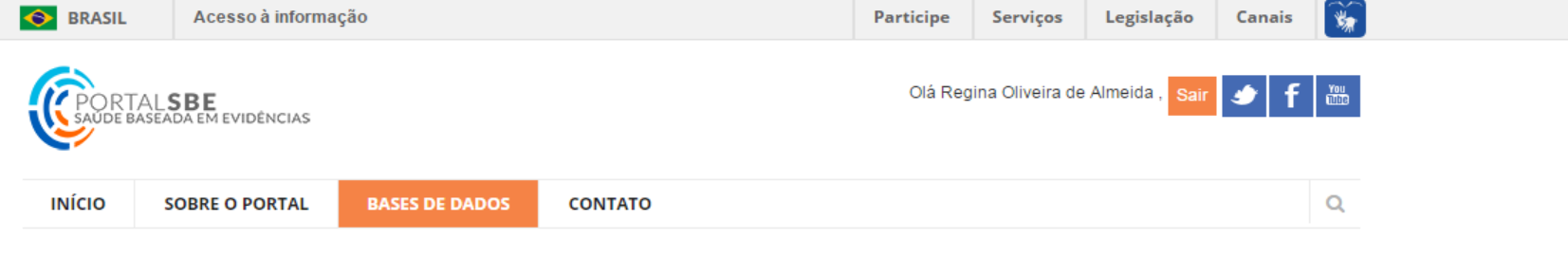

Você está aqui: Página Principal → BASES DE DADOS → Dynamed

| ACCESS - MEDICINE        | Ø   | <b>DynaMed</b>                                                                                                    |                                                                                            |              | ,                    | Acessar base de dad                                                              | los          |      |
|--------------------------|-----|----------------------------------------------------------------------------------------------------|--------------------------------------------------------------------------------------------|--------------|----------------------|----------------------------------------------------------------------------------|--------------|------|
| BVS - APS                | Ø   |                                                                                                    |                                                                                            |              |                      |                                                                                  |              |      |
| BVS ENFERMAGEM           | Ø   | Dynamed                                                                                                    |                                                                                            | 0            | que ofe              | rece:                                                                            |              |      |
| BVS ODONTOLOGIA          | Ø   | -<br>É uma ferramenta de referência clínica, para uso no local de tratamento, contém                              |                                                                                            |              | 🗐 Fer                | ramenta de resposta                                                              | 3            |      |
| BULÁRIO ELETRÔNICO       | Ø   | sumários clinicamente organiza<br>médicas, ferramentas para sup                                                   | idos e inclui calculadoras médicas (equaç<br>iorte à decisões clínicas, cálculos estatísti | ções<br>cos, | rápida               |                                                                                  | -            |      |
| DYNAMED                  | •   | ferramenta pra conversão de<br>resumos com interface organiza                                                     | dosagens e de unidades de medida). Pr<br>ada por temas. É atualizada diariamente. C        | rovê<br>ada  | Cal                  | culadoras médicas                                                                |              |      |
| EPISTEMONIKOS            | Θ   | publicação é revisada de forma integral e cada artigo é avaliado por relevância<br>clínica e validade científica. |                                                                                            | ncia         | Alic                 | ativos para smartpho                                                             | ones         |      |
| JAMAEVIDENCE             | Ø   | $\frown$                                                                                                    |                                                                                            |              |                      | Veja os                                                                          | s tutoriais, | para |
| MICROMEDEX 2.0           | 1   | Dúvidas sobre como ac                                                                                             | essar?                                                                                     |              |                      | usar                                                                             | melhor       | 0    |
| NURSING REFERENCE CENTER | र 🔊 | Tutoriais                                                                                                    | Vídeos                                                                                     |              | Treiname             | nto w recurs                                                                     | OS           |      |
| PROQUALIS                | e l | Tutorial de uso - PDF                                                                                             | DynaMed                                                                                    |              | « *                  | < Julho 2016 > »                                                                 |              |      |
| REBRATS                  | Ø   | Folder - PDF                                                                                                    |                                                                                            |              | D<br>26              | <b>2° 3° 4° 5° 6° S</b><br><b>5 27 28 29 30 1 2</b><br><b>4 5 6 7 0 9</b>        |              |      |
| REHABILITATION REFERENCE | 0   |                                                                                                    |                                                                                            |              | 10<br>17<br>24<br>31 | 0 11 12 13 14 15 16<br>7 18 19 20 21 22 23<br>4 25 26 27 28 29 30<br>1 2 3 4 5 6 |              |      |

#### +Conhecimento

Navegue em outras ofertas educacionais do Ministério da Saúde

unirio.br 2 (Não Autenticado) Acesso à Internet

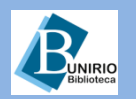

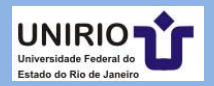

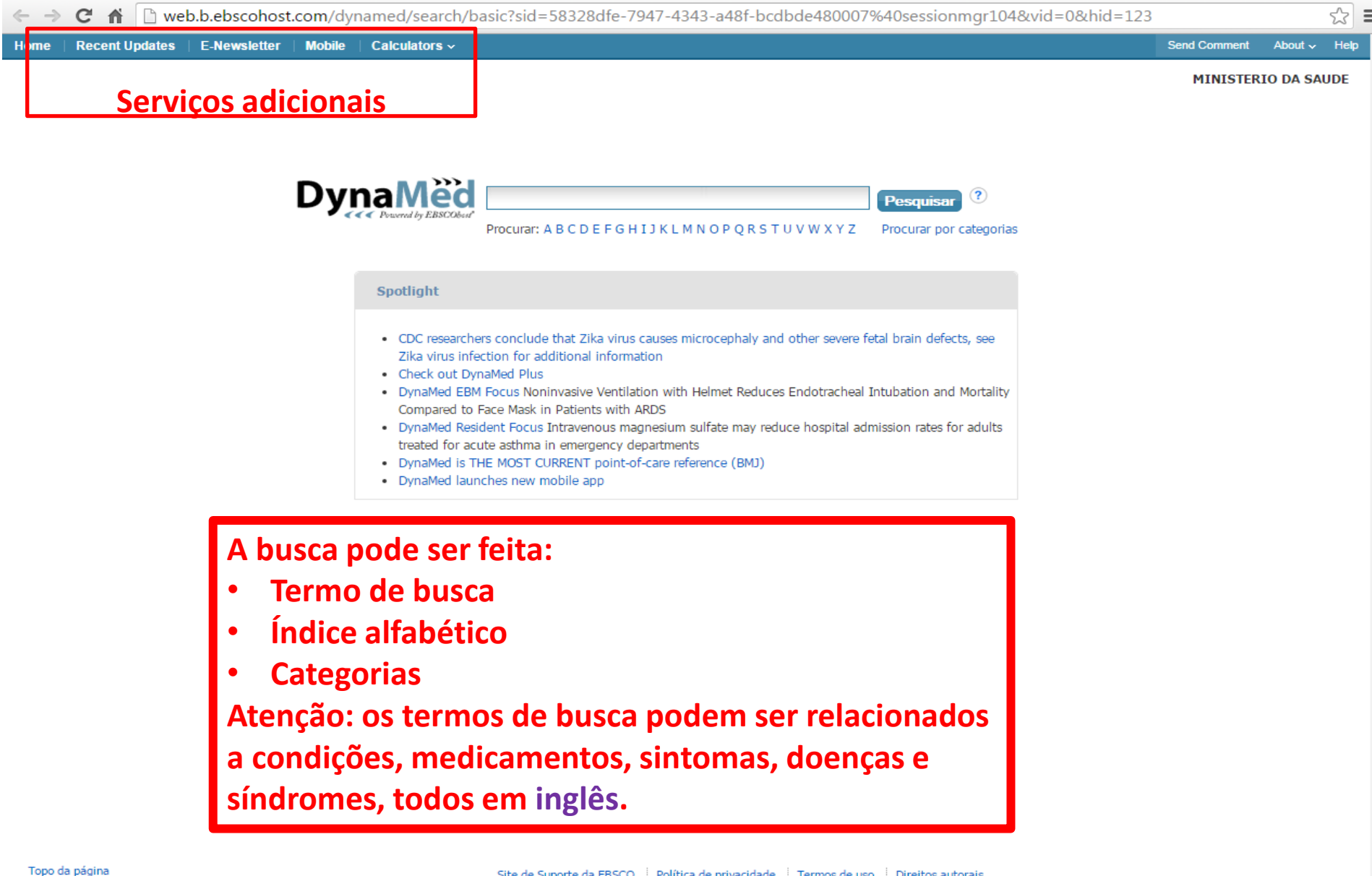

Site de Suporte da EBSCO | Política de privacidade | Termos de uso | Direitos autorais © 2016 EBSCO Industries, Inc. Todos os direitos reservados.

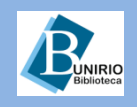

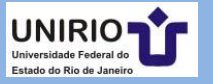

| 2 |                | b.b.ebsconosi | LCOM/ayr | named/search/ba                                                                                                    | asic:sid=58328die-7947-4343-8481-bcdbde480007                                                                                                    | %40sessioningr104&vid=0&nid=123                                                 | 5            |           | 25  |
|---|----------------|---------------|----------|----------------------------------------------------------------------------------------------------|----------------------------------------------------------------------------------------------------|---------------------------------------------------------------------------------|--------------|-----------|-----|
|   | Recent Updates | E-Newsletter  | Mobile   | Calculators ~                                                                                                    |                                                                                                    |                                                                                 | Send Comment | About 🗸   | He  |
|   |                |               | -        |                                                                                                    |                                                                                                    |                                                                                 | MINISTER     | JO DA SAU | JDE |
|   |                |               | Dy       | Powered by EBSCObed                                                                                                    | labo<br>Labor and delivery (list of topics)<br>Labor and delivery in patients with prior cesarean section<br>Labor dystocia                                                                                                    | Pesquisar ?<br>Procurar por categorias                                          |              |           |     |
|   |                |               |          | <ul> <li>Spotlight</li> <li>CDC researcher<br/>Zika virus infect</li> <li>Check out Dyn</li> <li>DynaMed EBM<br/>Compared to F</li> <li>DynaMed Resid<br/>treated for acut</li> <li>DynaMed is TH</li> <li>DynaMed laund</li> </ul> | Labor induction and cervical ripening<br>rs conclude that Zika virus causes microcephaly and other severe fa-<br>tion for additional information<br>aMed Plus<br>Focus Noninvasive Ventilation with Helmet Reduces Endotracheal i<br>face Mask in Patients with ARDS<br>fent Focus Intravenous magnesium sulfate may reduce hospital addite<br>te asthma in emergency departments<br>IE MOST CURRENT point-of-care reference (BMJ)<br>ches new mobile app | etal brain defects, see<br>Intubation and Mortality<br>mission rates for adults |              |           |     |

A interface irá sugerir uma lista de termos relacionados ou o sumário clínico, como no exemplo: ao digitar "labo", seguiu-se uma lista.

Topo da página

Site de Suporte da EBSCO | Política de privacidade | Termos de uso | Direitos autorais © 2016 EBSCO Industries, Inc. Todos os direitos reservados.

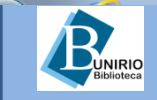

Biblioteca Setorial de Enfermagem e Nutrição

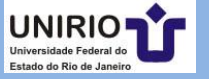

MINISTERIO DA SAUDE

×

8 🔺 A 🗚

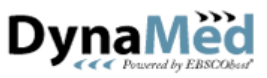

Oxytocin

Umbilical cord prolapse

Brachial plexus birth palsy Postpartum hemorrhage

Routine prenatal care Weight gain in pregnancy

Preexisting diabetes in pregnancy Gestational diabetes mellitus (GDM)

Labor dystocia

Pesquisar

?

| Procurar: A B C D E F G H I J K L M N O P Q R S T U V W X Y Z | Procurar por categorias | 5 |
|---------------------------------------------------------------|-------------------------|---|
| 1-38 de 38 Página: 1                                          |                         |   |
| Labor dystocia                                                | ۲                       |   |
| Shoulder dystocia                                             | ۲                       |   |
| Management of routine labor                                   | ۲                       |   |
| Fetal monitoring during labor                                 | ۲                       |   |
| Complications of labor and delivery                           | ۲                       |   |
| Labor and delivery (list of topics)                           | ۲                       |   |
| Labor induction and cervical ripening                         | ۲                       |   |
| Trial of labor after cesarean section (TOLAC)                 | 3                       |   |
| Perineal trauma and repair in labor and delivery              | 💿 🛛 Lis                 | ) |
| Postterm pregnancy                                            | SU                      |   |
| Failure to progress in labor                                  | 3                       |   |
| Premature rupture of membranes at term (term PROM)            | l Da                    |   |
| Chorioamnionitis                                              | 💿 🛛 dy                  | 1 |
| Prenatal patient support and delivery considerations          | 3                       |   |
| Breech presentation                                           | ۲                       |   |
| Assisted vaginal delivery (instrumental delivery)             | ۲                       |   |
| Cesarean section                                              | $(\mathfrak{D})$        |   |

Lista de resultados (uma lista de sumários clínicos relacionados) para o termo pesquisado: Labor dystocia.

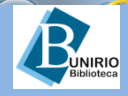

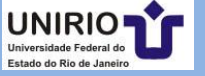

| <del>ome Recent Opdates E-Newsletter Mobile</del> C  |                                              |                             | ena Commer | n About    | √ Help |
|------------------------------------------------------|----------------------------------------------|-----------------------------|------------|------------|--------|
|                                                      |                                              |                             | MINIST     | ERIO DA S  | SAUDE  |
| Labor dystocia                                       | Pesquis                                      | ar ?                        |            |            |        |
| Procurar: A B C D E F G H I                          | J K L M N O P Q R S T U V W X Y Z Procurar p | or categorias               |            |            |        |
| 1-38 de 38 Página: 1                                 |                                              |                             | 8          | A <u>A</u> | *      |
| Labor dystocia                                       | ۲                                            | Labor dystocia              | c          | close ×    | 1      |
| Shoulder dystocia                                    | 1 3                                          | Related Summaries           |            |            |        |
| Management of routine labor                          | 3                                            | General Information         |            |            |        |
| Fetal monitoring during labor                        | 3                                            | Epidemiology                |            |            |        |
| Complications of labor and delivery                  | ٢                                            | Etiology and Pathogenesis   |            |            |        |
| Labor and delivery (list of topics)                  | 3                                            | History and Physical        |            |            |        |
| Labor induction and cervical ripening                |                                              | Diagnosis     Treatment     |            |            |        |
| Trial of labor after cesarean section (TOLAC)        | Clicar nesta seta,                           | Complications and Prognosis |            |            |        |
| Perineal trauma and repair in labor and delivery     | abre os capítulos                            |                             |            |            |        |
| Postterm pregnancy                                   |                                              | Guidelines and Resources    |            |            |        |
| Failure to progress in labor                         | e demais recursos                            | Patient Information         |            |            |        |
| Premature rupture of membranes at term (term PROM)   | disponíveis para o                           | ICD-9/ICD-10 Codes          |            |            |        |
| Chorioamnionitis                                     | termo                                        |                             |            |            |        |
| Prenatal patient support and delivery considerations |                                              |                             |            |            |        |
| Breech presentation                                  | 0                                            |                             |            |            |        |
| Assisted vaginal delivery (instrumental delivery)    | O                                            |                             |            |            |        |
| Cesarean section                                     | 0                                            |                             |            |            |        |
| Umbilical cord prolapse                              | 0                                            |                             |            |            |        |
| Oxytocin                                             | 0                                            |                             |            |            |        |
| Brachial plexus birth palsy                          | a                                            |                             |            |            |        |
| Postpartum hemorrhage                                |                                              |                             |            |            |        |
| Preexisting diabetes in pregnancy                    |                                              |                             |            |            |        |
| Gestational diabetes mellitus (GDM)                  |                                              |                             |            |            |        |
| Routine prenatal care                                | Ĩ                                            |                             |            |            |        |
|                                                      |                                              |                             |            |            |        |

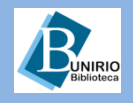

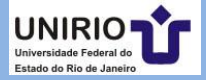

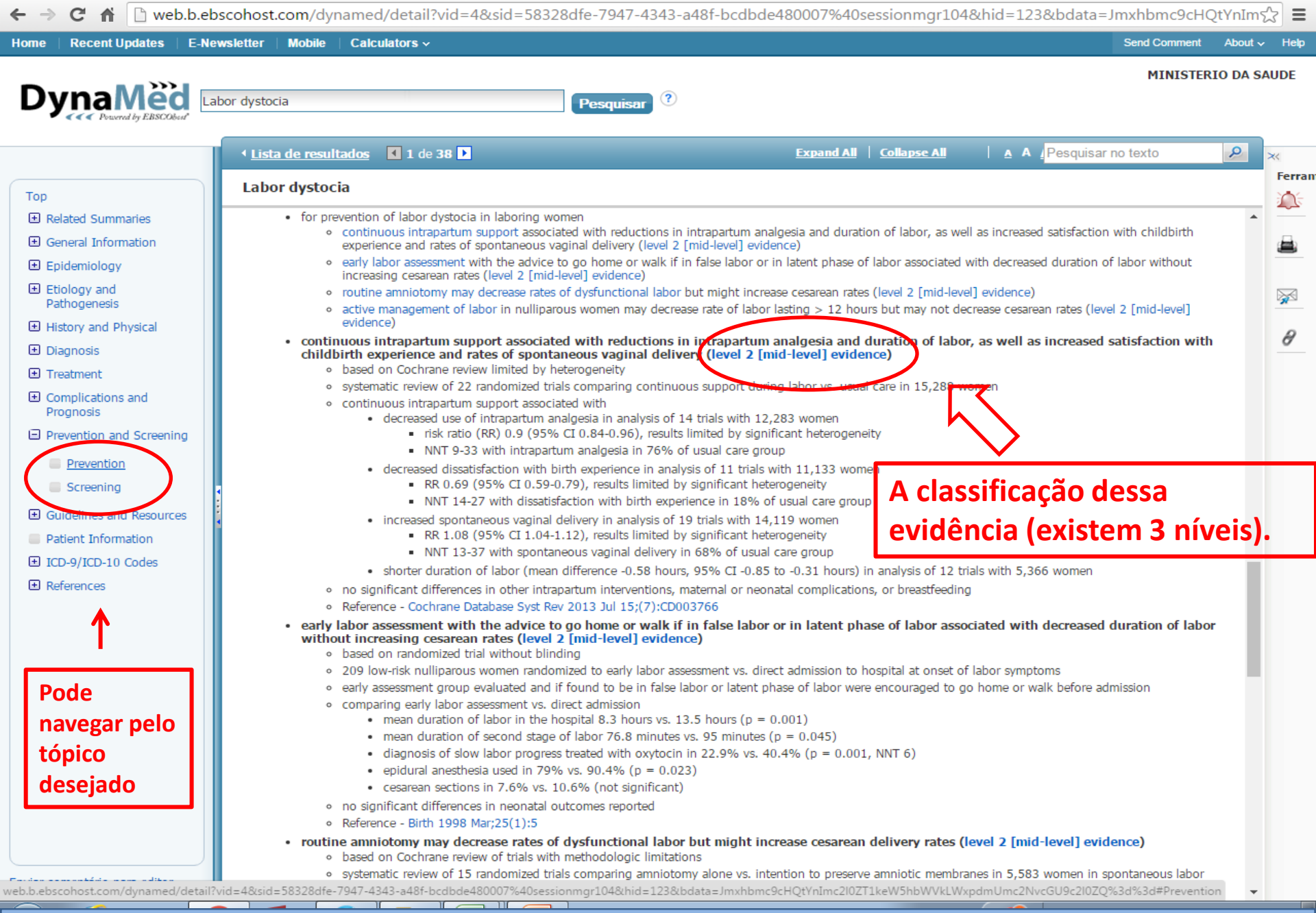

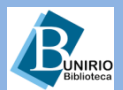

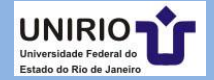

## 3 Níveis de Evidência

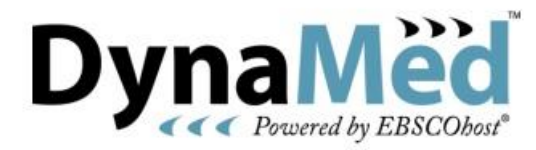

#### Help Sheet

#### Level of Evidence Labeling

*DynaMed* provides easy-to-interpret Level of Evidence labels so users can quickly find the best available evidence and determine the quality of the best available evidence. Evidence may be labeled in one of three levels:

- Level 1 (likely reliable) evidence representing the most valid reports addressing patient-oriented outcomes. Examples include randomized trials with at least 80% follow-up, inception cohort studies for prognostic information, and systematic reviews of Level 1 evidence reports. These examples are only presented as brief examples. Achieving a Level 1 evidence label means that specific quality criteria were met based on the study type.
- Level 2 (mid-level) evidence representing reports addressing patient-oriented outcomes, and using
  some method of scientific investigation, yet not meeting the quality criteria to achieve Level 1 evidence
  labeling. Examples include randomized trials with less than 80% follow-up, non-randomized comparison
  studies, and diagnostic studies without adequate reference standards. Level 2 evidence does not imply
  reliable evidence. For example, hormone replacement therapy was associated with reduced
  cardiovascular events in large cohort studies (Level 2 evidence), but then shown not to be preventive
  (and possibly increase the cardiovascular risk) in randomized trials (Level 1 evidence).
- Level 3 (lacking direct) evidence representing reports that are not based on scientific analysis of
  patient-oriented outcomes. Examples include case series, case reports, expert opinion, and conclusions
  extrapolated indirectly from scientific studies.

Recommendations are labeled as one of the following:

- Grade A recommendation consistent high-quality evidence
- Grade B recommendation inconsistent or limited evidence
- Grade C recommendation lacking direct evidence

This labeling scheme is formally named the Strength Of Recommendation Taxonomy (SORT) and is described in detail, along with the algorithms used for its application, in <u>Am Fam Physician 2004 Feb 1;69(3):548-56.</u>

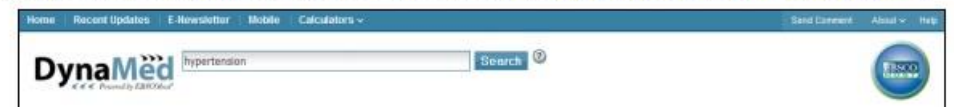

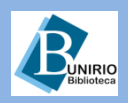

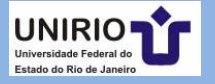

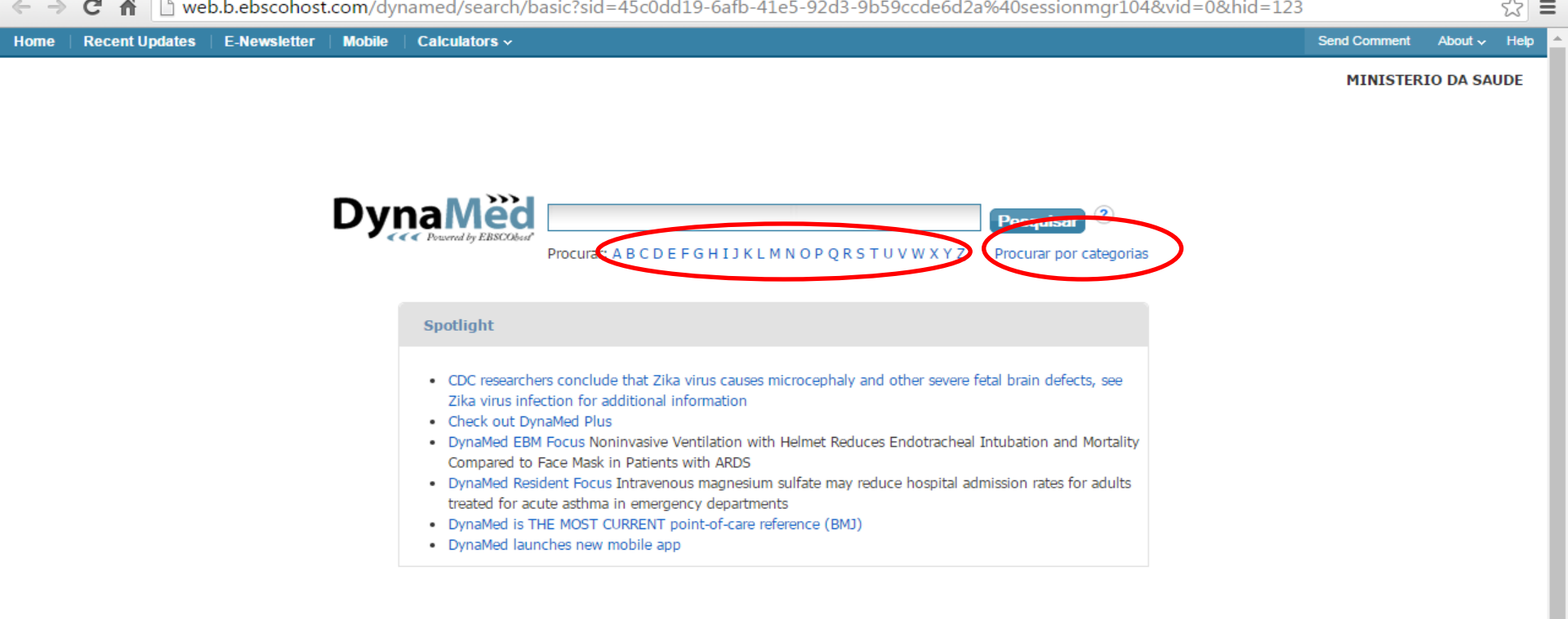

A pesquisa também pode ser feita pelo índice alfabético: clicando em uma letra se abrirá uma lista de documentos iniciados com aquela letra.

Ou usar a opção Procurar por categorias.

Topo da página

Site de Suporte da EBSCO | Política de privacidade | Termos de uso | Direitos autorais © 2016 EBSCO Industries, Inc. Todos os direitos reservados.

web.b.ebscohost.com/dynamed/alphabrowse/selectbrowseletter?theBrowseLetter=Z & theSearchedFrom=Basic & sid=45c0dd19-6afb-41e5-92d3-9b59ccde6d2a %40 session mgr104 & vid=0.5c0dd19-6afb-41e5-92d3-9b59ccde6d2a %40 session mgr104 & vid=0.5c0dd19-6afb-41e5-92d3-9b59ccde6d2a %40 session mgr104 & vid=0.5c0dd19-6afb-41e5-92d3-9b59ccde6d2a %40 session mgr104 & vid=0.5c0dd19-6afb-41e5-92d3-9b59ccde6d2a %40 session mgr104 & vid=0.5c0dd19-6afb-41e5-92d3-9b59ccde6d2a %40 session mgr104 & vid=0.5c0dd19-6afb-41e5-92d3-9b59ccde6d2a %40 session mgr104 & vid=0.5c0dd19-6afb-41e5-92d3-9b59ccde6d2a %40 session mgr104 & vid=0.5c0dd19-6afb-41e5-92d3-9b59ccde6d2a %40 session mgr104 & vid=0.5c0dd19-6afb-41e5-92d3-9b59ccde6d2a %40 session mgr104 & vid=0.5c0d19-6afb-41e5-92d3-9b59ccde6d2a %40 session mgr104 & vid=0.5c0d19-6afb-41e5-92d3-9b59ccde6d2a %40 session mgr104 & vid=0.5c0d19-6afb-41e5-92d3-9b59ccde6d2a %40 session mgr104 & vid=0.5c0d19-6afb-41e5-92d3-9b59ccde6d2a %40 session mgr104 & vid=0.5c0d19-6afb-41e5-92d3-9b59ccde6d2a %40 session mgr104 & vid=0.5c0d19-6afb-41e5-92d3-9b59ccde6d2a %40 session mgr104 & vid=0.5c0d19-6afb-41e5-92d3-9b59ccde6d2a %40 session mgr104 & vid=0.5c0d19-6afb-41e5-92d3-9b59ccde6d2a %40 session mgr104 & vid=0.5c0d19-6afb-41e5-92d3-9b59ccde6d2a %40 session mgr104 & vid=0.5c0d19-6afb-41e5-92d3-9b59ccde6d2a %40 session mgr104 & vid=0.5c0d19-6afb-41e5-92d3-9b59ccde6d2a %40 session mgr104 & vid=0.5c0d19-6afb-41e5-92d3-900 session mgr104 & vid=0.5c0d19-6afb-41e5-92d3-900 session mgr104 & vid=0.5c0d19-6afb-41e5-92d3-900 session mgr104 & vid=0.5c0d19-6afb-41e5-92d3-900 session mgr104 & vid=0.5c0d19-6afb-41e5-92d3-900 session mgr104 & vid=0.5c0d19-6afb-41e5-92d3-900 session mgr104 & vid=0.5c0d19-6afb-41e5-92d3-900 session mgr104 & vid=0.5c0d19-6afb-41e5-92d3-900 session mgr104 & vid=0.5c0d19-6afb-41e5-92d3-900 session mgr104 & vid=0.5c0d19-6afb-41e5-92d3-900 session mgr104 & vid=0.5c0d19-6afb-41e5-92d3-900 session mgr104 & vid=0.5c0d19-6afb-41e5-900 session mgr104 & vid=0.5c0d19-6afb-41e5-900 session mgr104 & vid

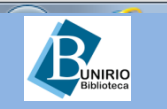

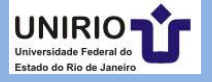

#### **Exemplos das buscas citadas: índice alfabético e categorias**

ZDV

| Zebinix              | Immunologic Disorders                                                            |
|----------------------|----------------------------------------------------------------------------------|
| Zegerid              | Infectious Diseases                                                              |
| Zelnorm              | Musculoskeletal Disorders                                                        |
| Zemplar              | Neurologic Disorders                                                             |
| Zemuren              | Nutrition                                                                        |
| Zemuron              | Obstetric and Gynecologic Conditions                                             |
| Zenapax              | Barrier contraceptive methods                                                    |
| Zenker's diverticula | Expedited partner therapy for sexually transmitted infections                    |
| Zerit                | Perioperative antibiotic prophylaxis in obstetrical and gynecological procedures |
| Zestoretic           | Treatment of infertility in women                                                |
| Zetia                | Urinary tract infection (UTI) in pregnancy                                       |
| Zaualia              |                                                                                  |
| Zevain               | Cervix                                                                           |
| Ziagen               | Contraception                                                                    |
| Ziconotide           |                                                                                  |
| Zidovudine           | Obstetric and gynecologic medications                                            |
| Zika virus infection | Obstetrics                                                                       |
| Zileuton             |                                                                                  |
| Zinecard             |                                                                                  |

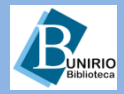

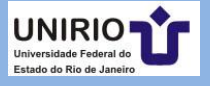

|                                                                                                | MINISTERIO<br>Pesquisar ?                                                                                                    |
|------------------------------------------------------------------------------------------------|----------------------------------------------------------------------------------------------------|
|                                                                                                | Yoltar     I de 1       Expand All     Collapse All       A     A                                                                                                    |
| ted Summaries                                                                                  | Zika virus infection                                                                                                    |
| eral Information                                                                               | 2016 Jun 30) view update Show more updates                                                                                                    |
| pidemiology<br>tiology and<br>athogenesis<br>istory and Physical                               | Topic Editors     Recommendations Editor     Deputy Editor       • Davidson H. Hamer, MD, FACP, FIDSA     Allen Shaughnessy, PharmD, M Med Ed, FCCP     Sheila Bond, MD, FACP                                                                                        |
| tment<br>plications and<br>nosis                                                               | Related Summaries:  • Fever in the returning traveler • Chikungunya fever                                                                                                    |
| revention and Screening<br>iuidelines and Resources<br>atient Information<br>CD-9/ICD-10 Codes | <ul> <li>Dengue</li> <li>General Information</li> <li>Epidemiology</li> <li>Etiology and Pathogenesis</li> </ul>                                                                                                    |
| rences                                                                                         | <ul> <li>History and Physical</li> <li>Diagnosis</li> <li>Treatment</li> <li>Complications and Prognosis</li> <li>Prevention and Screening</li> <li>Guidelines and Resources</li> <li>Patient Information</li> <li>ICD-9/ICD-10 Codes</li> <li>References</li> </ul> |

Enviar comentário para editor

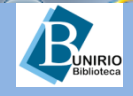

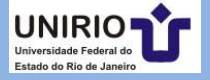

|                                                                                                    |                                                                                                    | Pesquisar ?   |                                                                                                    | MINISTERIO DA S                                                                                                    | SAUDE                |
|----------------------------------------------------------------------------------------------------|----------------------------------------------------------------------------------------------------|---------------|----------------------------------------------------------------------------------------------------|----------------------------------------------------------------------------------------------------|----------------------|
| <ul> <li>Top</li> <li>Related Summaries</li> <li>General Information</li> <li>Epidemiology</li> <li>Etiology and<br/>Pathogenesis</li> <li>History and Physical</li> <li>Diagnosis</li> <li>Treatment</li> <li>Complications and<br/>Prognosis</li> <li>Prevention and Screening</li> <li>Guidelines and Resources</li> <li>Patient Information</li> <li>ICD-9/ICD-10 Codes</li> <li>References</li> </ul> | <ul> <li>Lista de resultados 1 de 1</li> <li>Zika virus infection</li> <li>Updated 2016 Jul 07 11:13:00 AM: 2016 Jun 30) view update Show more of 2016 Jun 30) view update Show more of</li></ul> | Pesquisar (*) | Expand All Collapse All<br>Zika virus outbreak in Americas (<br>Deputy Editor<br>Sheila Bond, MD, FACP | Avisar-me por e-mail quando este tópico<br>tiver sido atualizado.<br>Cm que frequência:<br>Seu e-mail:<br>Criar Alerta<br>Ornar destão contidas nos Termos de uso do | ×<br>Ferra<br>₩<br>Ø |

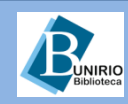

Enviar comentário para editor

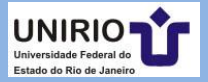

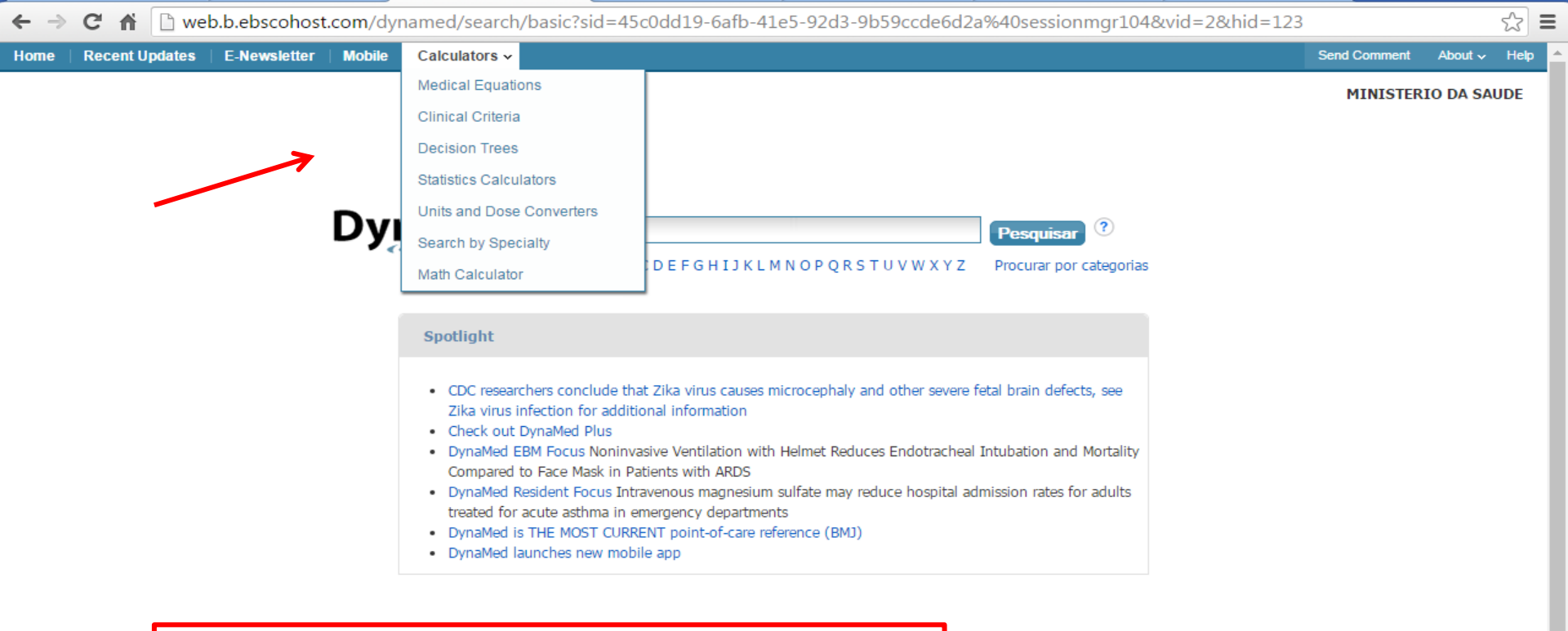

Além das calculadoras médicas, se encontram disponíveis guias de referência, fluxogramas de decisão e demais materiais adicionais.

Topo da página

Site de Suporte da EBSCO | Política de privacidade | Termos de uso | Direitos autorais © 2016 EBSCO Industries, Inc. Todos os direitos reservados.

calc.dynamed.com/calculators/index.asp

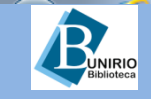

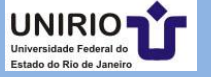

### Contatos da Biblioteca Setorial de Enfermagem e Nutrição

Telefone: (21)2542-6147

Email: bpcse@unirio.br

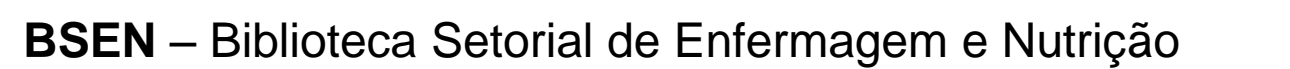

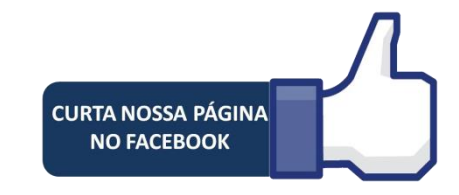

#### Visite e curta a *fan page* do *Facebook*: "Letramento Informacional: Fontes de Pesquisa em Saúde"

https://www.facebook.com/Sistema-de-Bibliotecas-da-UNIRIO-309305895763036/

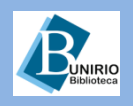

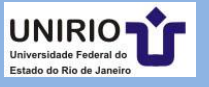